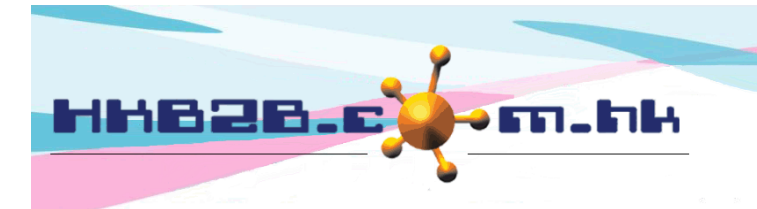

H K B 2 B L i m i t e d 香港灣仔軒尼斯道 48-62 號上海實業大廈 11 樓 1102 室 Room 1102, Shanghai Industrial Investment Building, 48-62 Hennessy Road, Wan Chai, Hong Kong Tel: (852) 2520 5128 Fax: (852) 2520 6636 Email: cs@hkb2b.com.hk Website: http://hkb2b.com.hk

## 過期與寬限期

## 自動過期失效功能

當自動過期失效功能啟動後,每天系統會在首個用戶登入後:-

- 1. 將已過期的項目使之不能被用於護理扣除
- 2. 製作一張過期發票記錄此交易

3. 以失效護理的價值計算失效價值,此價值可以作為公司營業額的一部分。

如果公司有寬限期規則,系統會以到期日加寬限期來進行操作。

啟動自動過期失效功能在 預約 > 設定 > 會員已購買項目根據到期日自動失效

| 預約設定                                |                         |  |  |  |  |  |
|-------------------------------------|-------------------------|--|--|--|--|--|
| 預約表時間                               | 09:00 am ✔ 至 10:00 pm ✔ |  |  |  |  |  |
| 顯示時區                                | ● 1 個時區 ○ 4 個時區         |  |  |  |  |  |
| 時間格式                                | ○ 24小時格式 ④ 上午/下午格式      |  |  |  |  |  |
| 治療師預約表及房間預約表每格時間                    | 15 分鐘 (不容許增加)           |  |  |  |  |  |
| 儀器預約表每格時間                           | 15 分鐘 (不容許增加)           |  |  |  |  |  |
| 接受預約前必須先設定員工當值表                     |                         |  |  |  |  |  |
| 只接受同一分店的會員預約 <b>(</b> 加入分店 <b>)</b> |                         |  |  |  |  |  |
| 會員已購買項目根據到期日自動失效                    | ✓ 是                     |  |  |  |  |  |

設定寬限期在 總檔 > 一般設定 > 總檔設定 > 預設寬限期

|       | 60 日                                                         |
|-------|--------------------------------------------------------------|
| 預設寬限期 | 當新增發票時, 系統會以此作為項目寬限期.                                        |
|       | 按以下更改預設項目寬限期                                                 |
|       | [+30][+10][+5][+2][+1][90][60][30][沒有][-1][-2][-5][-10][-30] |
|       | [日][月][年]                                                    |

在查看發票上,項目的寬限期會有顯示。已過期的項目也會有表示。 銷售 > 發票搜尋 > 選擇發票 > 查看

| 發票編號:<br>参考發票編號:<br>員工:<br>會所: | <u>CWB-Si013921</u><br>沒有<br>Chau (chau)<br><u>CWB</u>                            | 日期:<br>負責人:<br>建立在:<br>最後更新在:                    | <u>2015年3月8日</u><br>Administrator (admin)<br>2016年3月3日 13:15<br>2016年3月7日 14:22 / Admini | istrator (admin)            |                                 |
|--------------------------------|-----------------------------------------------------------------------------------|--------------------------------------------------|------------------------------------------------------------------------------------------|-----------------------------|---------------------------------|
| <u>編號</u><br>T318              | <b>名紙</b><br>treatment 0318<br>到明日 <u>2016年3月7日</u> +60d) <b>侯惠</b> 編號:沒有 分析編號:沒有 | <u>數量</u><br>5 \$ 50<br>主銷售員 : <u>Chau (ch</u> r | 単価 <u>緯項目金額</u> 3<br>00.0 \$ 2,500.0<br>au)                                              | <u>近扣 總金額</u><br>\$ 2,500.0 | <u>價值</u><br><u>\$ 2.500.0</u>  |
| T01A                           | 項目海紅·沒有<br>TOTA<br>到期日:2015年12月8日(過期) 優惠編號:沒有 分析編號:沒有<br>項目備註:沒有                  | 5  \$ 80<br>主緔告員 : <u>Chau (ch</u>               | 00.0 \$ 4,000.0<br>au)                                                                   | \$ 4,000.0                  | <u>\$ 4,000.0</u>               |
| 會員:                            | Ng Macy (00003)                                                                   |                                                  | 小計:<br>總金額:                                                                              |                             | \$ 6,500.0<br><u>\$ 6,500.0</u> |

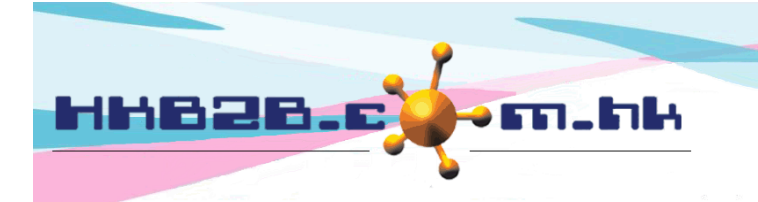

H K B 2 B L i m i t e d 香港灣仔軒尼斯道 48-62 號上海實業大廈 11 樓 1102 室 Room 1102, Shanghai Industrial Investment Building, 48-62 Hennessy Road, Wan Chai, Hong Kong Tel: (852) 2520 5128 Fax: (852) 2520 6636 Email: cs@hkb2b.com.hk Website: http://hkb2b.com.hk

## 手動過期失效功能

用戶也可以手動方式選擇項目使之過期失效。手動功能在 銷售 > 過期 > 過期

|      | ** 項目過期失效功能                                  | **                        |
|------|----------------------------------------------|---------------------------|
| 分店   | Shop 1 🗸                                     |                           |
| 會員組別 | 全部<br>Delete<br>Group Buying<br>New<br>Trial | 輸入選擇條件,<br>篩選項目以進行手動過期功能。 |
| 會員編號 | 自 至 或 wem-00001 [                            |                           |
| 發票日期 | 自 - ~ / - ~ /   至 - ~ / - ~ /   快速選項 ~       |                           |
| 發票號碼 | 自 至 或                                        |                           |
| 部門   | 全部 🗸                                         |                           |
| 項目性質 | 全部 🗸                                         |                           |
| 項目編號 | 自 至 或                                        | B.                        |
| 到期日  | 自 - ~ / - ~ / 至 1 ~ / 3月 ~ / 2016 快速選項 ~     |                           |
|      |                                              |                           |

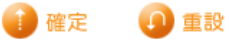

|                                               |      |             |             |                  |           |     |          |          |                          | 3 記錄數目    |  |
|-----------------------------------------------|------|-------------|-------------|------------------|-----------|-----|----------|----------|--------------------------|-----------|--|
| Expire list                                   |      |             |             |                  |           |     |          |          |                          |           |  |
| 分店                                            | 會員組別 | <u>發票日期</u> | 發票編號        | 發票編號 項目性質 到期日 部門 |           |     |          | <u></u>  |                          |           |  |
| 會員編號                                          | 會員名種 | 項目編號        | <u>項目名稱</u> |                  |           |     | 總數量      | 剩餘數量     | <u>總金額</u>               | 剩餘金額      |  |
| Shop 1                                        | New  | 2015年8月2日   | PSI-00015   | 預付金              | 2016年3月1日 | 沒註明 |          |          |                          | 過期        |  |
| WeM-00001                                     | Chan | D01         | D01         |                  |           |     | 5,000.00 | 4,800.00 | \$ 1,000.00              | \$ 960.00 |  |
| Shop 1                                        | New  | 2016年1月13日  | PSI-00008   | 護理               | 2016年3月1日 | 沒註明 |          |          |                          | 過期        |  |
| WeM-00001                                     | Chan | T01         | Treatment A |                  |           |     | 1        | 1        | \$ 900 <mark>.</mark> 00 | \$ 900.00 |  |
| Shop 1                                        | New  | 2016年1月13日  | PSI-00008   | 護理               | 2016年3月1日 | 沒註明 |          |          |                          | 過期        |  |
| WeM-00001                                     | Chan | T01         | Treatment A |                  |           |     | 1        | 1        | \$ 900.00                | \$ 900.00 |  |
|                                               |      |             |             |                  |           |     |          | 總數:      | 2,800.00                 | 2,760.00  |  |
| 在已選項目行按 <過期> 或<br>選取多個項目然後按 <過期><br>進行過期失效操作。 |      |             |             |                  |           |     |          |          |                          |           |  |
|                                               |      |             |             |                  |           |     |          |          |                          |           |  |

按 <過期全部> 使在列表上的全部項目過期失效。

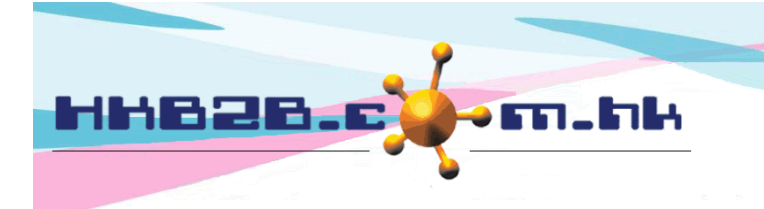

HKB2BLimited 香港灣仔軒尼斯道 48-62 號上海實業大廈 11 樓 1102 室 Room 1102, Shanghai Industrial Investment Building, 48-62 Hennessy Road, Wan Chai, Hong Kong Tel: (852) 2520 5128 Fax: (852) 2520 6636 Email: cs@hkb2b.com.hk Website: http://hkb2b.com.hk

## 過期項目搜尋及還原過期

所有過期項目都可以被搜尋在 如有需要,可以執行還原過期

過期項目搜尋 Shop 1 🗸 分店 過期發票號碼 自 至 自 - 🗸 / --✓/ 至 - 丶/ -✓ / 或 快速選項 🗸 過期發票日期 至 原發票號碼 自 **~**/ 原發票到期日 自 -- 🖌 / --至 - 🖌 / --**~**/ 或 快速選項 ✔ 8 會員 B. 項目

銷售 > 過期 > 搜尋

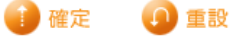

8 記錄數目

| 過期項目搜尋成績 |                          |                   |                  |                        |                        |           |              |                 |
|----------|--------------------------|-------------------|------------------|------------------------|------------------------|-----------|--------------|-----------------|
| 分店       | <u>過期</u><br><u>發票編號</u> | <u>過期</u><br>發票日期 | <u>原</u><br>發票編號 | <u>原</u><br><u>到期日</u> | <u>會員</u>              | <u>項目</u> | 過期價值         | 功能<br><b>全選</b> |
| Shop 1   | PEX-00012                | 2016年3月2日         | PSI-00018        | 2016年3月1日              | Ho Tina (WeM-00003)    | T02       | \$ 3,400.00  | □ □ 遠原          |
| Shop 1   | PEX-00011                | 2016年3月2日         | PSI-00017        | 2016年3月1日              | Lam Cherry (WeM-00002) | D01       | \$ 12,000.00 | □ _ 遠原 _ 〕      |
| Shop 1   | PEX-00010                | 2016年3月2日         | PSI-00015        | 2016年3月1日              | Chan (WeM-00001)       | D01       | \$ 960.00    | □ □ 遠原          |
| Shop 1   | PEX-00009                | 2016年3月2日         | PSI-00010        | 2016年3月1日              | Chan (WeM-00001)       | T01       | \$ 2,700.00  | □ □ 遠原          |
| Shop 1   | PEX-00008                | 2016年3月2日         | P \$1-00008      | 2016年3月1日              | Chan (WeM-00001)       | T01       | \$ 900.00    | □ □ 遠原          |
| Shop 1   | PEX-00007                | 2016年3月2日         | P SI-00008       | 2016年3月1日              | Chan (WeM-00001)       | T01       | \$ 900.00    | □ _ 遠原 _ 〕      |
| Shop 1   | PEX-00006                | 2016年3月2日         | P \$1-00008      | 2016年3月1日              | Chan (WeM-00001)       | BU01      | \$ 3,000.00  | □ □ 遠原 □        |
| Shop 1   | PEX-00005                | 2016年3月2日         | P \$1-00008      | 2016年3月1日              | Chan (WeM-00001)       | BU01      | \$ 5,000.00  |                 |
|          | 總週期價值 ◆ \$ 28,860.00     |                   |                  |                        |                        |           |              |                 |

在已選項目行按<還原>或 選取多個項目然後按<還原> 進行還原過期失效操作。

項目過期價值及總過期價值。